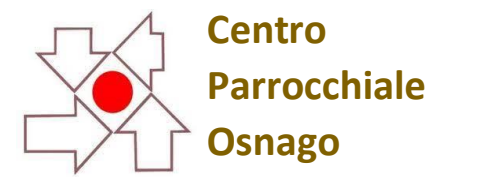

## AGGIORNAMENTI

# 2025 Salest

#### **ISCRIZIONE ALLE ATTIVITA'**

Dalla schermata Operatività cliccare su

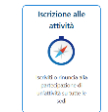

e successivamente su

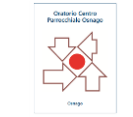

Si aprirà la pagina con tutte le attività in vigore

#### ATTIVITA' SINGOLA

| ~                                                   | Go Actions ~                                                                                                    |                                    |                                        |                                                |                           |                    |            |            | Deselezi    | ona tutto 🗹 🤄     | eleziona tutto     | Av      |
|-----------------------------------------------------|----------------------------------------------------------------------------------------------------|------------------------------------|----------------------------------------|------------------------------------------------|---------------------------|--------------------|------------|------------|-------------|-------------------|--------------------|---------|
| ologia                                              | Attività                                                                                                    | lscrivi                            | Rinuncia                               | Inizio ↑≞                                      | Fine                      | Termine Iscrizioni | Posti      | Prezzo €   | Punti       | Gr.Att.Alternativ | e Iscrizior        | ie      |
|                                                     | Sondaggio Oratorio Estivo '25 NON VALE COME ISCRIZIONE ALL'ORATORIO ESTIVO                                                                                                    | •                                  | 1                                      | 09/04/25                                       | 26/04/25                  | 26/04/25 22:00     | Illimitati | 0,00       | 0           |                   | Da casa            | - Sing  |
| Ł                                                   | VACANZE ESTIVE ELEMENTARI                                                                                                    | 6                                  |                                        | 07/07/25                                       | 13/07/25                  | 08/06/25 18:00     | 7          | 350,00     | 0           |                   | In sede            | - Sing  |
| Ł                                                   | VACANZE ESTIVE MEDIE                                                                                                    |                                    |                                        | 13/07/25                                       | 19/07/25                  | 08/06/25 17:00     | 4          | 350,00     | 0           |                   | In sede            | - Sing  |
| Ł                                                   | VACANZE ESTIVE ADOLESCENTI                                                                                                    |                                    |                                        | 19/07/25                                       | 26/07/25                  | 08/06/25 17:00     | 8          | 400,00     | 0           |                   | Da casa            | - Sin   |
|                                                     | Selezionare l'                                                                                                    | attiv<br>Clico                     | ità a c<br>care su                     | ui ci si v<br>u avanti                         | vuole i<br>i ——           | scrivere           |            |            |             |                   |                    |         |
|                                                     | Selezionare l'<br>Uscir                                                                                                    | 'attiv<br>Clico<br>à la s          | ità a c<br>care su<br>eguen            | ui ci si v<br>u avant<br>ite sche              | vuole i<br>i ——<br>ermata | scrivere           |            |            |             |                   |                    |         |
| perativit<br>Cor                                    | Selezionare l'<br>Uscira<br>à \ Sedi \ Iscrizioni \<br>Iferma                                                                                                    | 'attiv<br>Clico<br>à la s<br>Clico | ità a c<br>care su<br>eguen<br>care su | ui ci si v<br>u avanti<br>ite sche<br>ulla mat | vuole i<br>i              | scrivere           |            |            |             |                   |                    |         |
| perativit<br>COT<br>er com<br>ventual               | Selezionare l'<br>Uscira<br>à \ Sedi \ Iscrizioni \<br>Iferma<br>pletare i dati dell'iscrizione entra in "Dettaglio" delle attività cliccando sulla relativa "matita"<br>i opzioni sono valorizzate con i valori predefiniti                                                          | 'attiv<br>Clico<br>à la s<br>Clico | ità a c<br>care su<br>eguen<br>care su | ui ci si v<br>u avanti<br>ite sche<br>ulla mat | vuole i<br>i              | scrivere           |            |            |             |                   |                    |         |
| er com<br>Q ~                                       | Selezionare l'<br>Uscir<br>à \ Sedi \ Iscrizioni \<br>oferma<br>pletare i dati dell'iscrizione entra in "Dettaglio" delle attività cliccando sulla relativa "matita"<br>i opzioni sono valorizzate con i valori predefiniti<br>Go Actions ~                                           | 'attiv<br>Clico<br>à la s<br>Clico | ità a c<br>care su<br>eguen<br>care su | ui ci si v<br>u avanti<br>ite sche<br>ulla mat | vuole i<br>i              | scrivere           |            |            |             | Precedente        | Conferm            | a e Iso |
| perativit<br><b>Corr</b><br>er com<br>ventual<br>Q~ | Selezionare l'<br>Selezionare l'<br>Uscir<br>à \ Sedi \ Iscrizioni \<br>offerma<br>pletare i dati dell'iscrizione entra in "Dettaglio" delle attività cliccando sulla relativa "matita"<br>i opzioni sono valorizzate con i valori predefiniti<br>Go Actions \<br>Attività Iscrivi J= | 'attiv<br>Clico<br>à la s<br>Clico | ità a c<br>care su<br>eguen<br>care su | ui ci si v<br>u avanti<br>ite sche<br>ulla mat | vuole i<br>i              | scrivere           | Termine    | Iscrizioni | Nr.Partecij | Precedente        | Conferm Iscrizione | a e Isc |

Dettaglio iscrizione

| Attività                          |                                                                                                    |                                                                         |
|-----------------------------------|----------------------------------------------------------------------------------------------------|-------------------------------------------------------------------------|
| Descrizione                       | Sondaggio Oratorio Estivo '25 NON VALE COM<br>ALL'ORATORIO ESTIVO                                                                                                    | EISCRIZIONE                                                             |
|                                   | COMPILAZIONE OBBLIGATORIA PER LA PARTECIP<br>ALL'ORATORIO ESTIVO 2024 - QUESTA ATTIVITA' N<br>COME ISCRIZIONE ALL'ORATORIO ESTIVO. Vi chie<br>di compilare tutti i campi (maglietta, bracciale, sett<br>date per le iscrizioni verranno comunicate in segui | VZIONE<br>ION E' VALIDA<br>Siamo gentilmente<br>simane/mensa) Le<br>to. |
| Località                          | Osnago                                                                                                    |                                                                         |
| Referente                         | Don Alessandro                                                                                                    |                                                                         |
| Periodo                           | Dal 09/04/2025 al 26/04/2025                                                                                                    |                                                                         |
| Termine iscrizione                | 26/04/2025 22:00                                                                                                    |                                                                         |
| Quota iscrizione                  | ,00 €                                                                                                    |                                                                         |
| Megati                            |                                                                                                    |                                                                         |
| go o.e. 2025                      |                                                                                                    | 0                                                                       |
| uida taglia magliette             |                                                                                                    | 0                                                                       |
| Opzioni                           |                                                                                                    |                                                                         |
| maglietta: che taglia vuoi? (Ob   | bligatoria)                                                                                                    |                                                                         |
| Taglia L                          |                                                                                                    | ×                                                                       |
| Possiedi il braccialetto di Sansr | one? (Obbligatoria)                                                                                                    |                                                                         |
| Tho perso (nuovo braccialetto     | costo 5 €)                                                                                                    | ~                                                                       |

parteciperai alla 1º settimana dal 09/06 al 13/06? (Obbligatoria)

parteciperai alla 2ª settimana dal 16/06 al 20/06? (Obbligatoria)

parteciperai alla 3ª settimana dal 23/06 al 27/06? (Obbligatoria)

parteciperai alla 4ª settimana dal 30/06 al 04/07? (Obbligatoria)

parteciperai alla 5º settimana dal 01/09 al 05/09? (Obbligatoria)

Vuoi magliette supplementari? (Obbligatoria) 2 (iscrizione + 1 supplementare - costo 5 €)

Si con la mensa

Si con la mensa

Si con la mensa

si senza mensa

Conferma Note

Nr. Partecipanti

Prezzo isorizione 0 €

1

no

#### Verrà visualizzata la schermata dell'attività selezionata

Compilare tutti i campi

Cliccare su salva

Una volta cliccato su SALVA si ritornerà sulla schermata principale

CLICK HERE

| Parrocchia S            | anto Stefano Osnago - Oratorio Centro Parrocchi                                                                                                    | ale Osnag  | jo        |              |            |            |                    | R Altri utenti - Q Install App - D No |            |              |             |
|-------------------------|----------------------------------------------------------------------------------------------------|------------|-----------|--------------|------------|------------|--------------------|---------------------------------------|------------|--------------|-------------|
| Operatività     Persone | Nome e Cognome                                                                                                    |            |           |              |            |            |                    | on Processea.                         |            | Credito isti | ituzionale  |
| 🖻 Spazi                 | Operatività \ Sedi \ Iscrizioni \ Conferma                                                                                                    |            |           |              |            |            |                    |                                       |            | THIN         |             |
|                         | Per completare i dati dell'iscrizione entra in " <b>Dettaglio</b> " delle attività cliccando sulla relativa "mat<br>Eventuali <b>opzioni</b> sono valorizzate con i valori <b>predefiniti</b><br>Q ~ Go Actions ~ | ita"       |           |              |            |            |                    |                                       | Precedente | Conferm      | a e Iscrivi |
|                         | Attività                                                                                                    | lscrivi ↓= | Dettaglio | Segnalazione | Inizio     | Fine       | Termine Iscrizioni | Nr.Partecipanti                       | Prezzo €   | Iscrizione   | Note        |
|                         | Sondaggio Oratorio Estivo '25 NON VALE COME ISCRIZIONE ALL'ORATORIO ESTIVO                                                                                                    | Si         | 1         |              | 09/04/2025 | 26/04/2025 | 26/04/2025         | 1                                     | 0,00       | Saldo        |             |
|                         |                                                                                                    |            |           |              |            |            |                    |                                       | 0,00       |              |             |
|                         |                                                                                                    |            |           |              | _          |            |                    |                                       |            |              | 1 - 1 of 1  |

Per completare l'iscrizione alle SONDAGGIO bisogna cliccare *su Iscrivi e successivamente su OK*, <u>senza questo</u> passaggio NON verrete iscritti all'attività

| la relativa "m | atıta" |                               |                     |                 |            |            |              |       |                 |            |              |             |
|----------------|--------|-------------------------------|---------------------|-----------------|------------|------------|--------------|-------|-----------------|------------|--------------|-------------|
|                |        |                               |                     |                 |            |            |              |       |                 | Precedente | Confermation | a e Iscrivi |
|                |        | lscrivi↓=                     | Dettaglio           | Segnalazione    | Inizio     | Fine       | Termine Iscr | zioni | Nr.Partecipanti | Prezzo €   | Iscrizione   | Note        |
|                |        |                               |                     |                 | 09/04/2025 | 26/04/2025 | 26/04/20     | 25    | 1               | 0,00       | Saldo        |             |
|                | Conf   | fermi l'iscrizione a<br>enti. | agli eventi senza s | segnalazioni se |            |            |              |       |                 | 0,00       |              |             |
|                |        |                               | Ca                  | ancel OK        |            |            |              |       |                 |            |              | 1 - 1 of 1  |
|                |        |                               |                     | 4               |            |            |              |       |                 |            |              |             |

| -            |       |      |     |      |
|--------------|-------|------|-----|------|
| ()n          | erati | ълđ  | -   | Sedu |
| $\nabla \nu$ | ciau  | 1714 | a \ | Jeur |

| lscrizio            | oni                                                                        |         |          |           |              |                    |            |          |       |                    | Help 🕐            |
|---------------------|----------------------------------------------------------------------------|---------|----------|-----------|--------------|--------------------|------------|----------|-------|--------------------|-------------------|
|                     | Inizio attività dal                                                        |         |          |           |              |                    |            |          |       |                    |                   |
| Q ~ Go Actions ~ Av |                                                                            |         |          |           |              |                    |            |          |       | iona tutto 🛛 🗛 🕹   |                   |
| Tipologia           | Attività                                                                   | lscrivi | Rinuncia | Inizio ↑≞ | Fine         | Termine Iscrizioni | Posti      | Prezzo € | Punti | Gr.Att.Alternative | Iscrizione        |
| -                   | Sondaggio Oratorio Estivo '25 NON VALE COME ISCRIZIONE ALL'ORATORIO ESTIVO |         | <b></b>  | 09/04/25  | 26/04/25     | 26/04/25 22:00     | Illimitati | 0,00     | 0     |                    | Da casa - Singola |
| ×                   | VACANZE ESTIVE ELEMENTARI                                                  |         |          | 07/07/25  | 13/07/25     | 08/06/25 18:00     | 7          | 350,00   | 0     |                    | In sede - Singola |
| *                   | VACANZE ESTIVE MEDIE                                                       |         |          | 3/07/25   | 19/07/25     | 08/06/25 17:00     | 4          | 350,00   | 0     |                    | In sede - Singola |
| ×                   | VACANZE ESTIVE ADOLESCENTI                                                 |         |          | 19/07/25  | 26/07/25     | 08/06/25 17:00     | 8          | 400,00   | 0     |                    | Da casa - Singola |
|                     |                                                                            |         |          |           | $\backslash$ |                    |            |          |       |                    |                   |
|                     |                                                                            |         |          |           |              |                    |            |          |       |                    |                   |

L'iscrizione è avvenuta se è visibile il flag verde 📀

 $\backslash$ 

#### **ISCRIZIONE A PIU' ATTIVITA'**

Ora è possibile selezionate tutte le attività a cui iscriversi, anche quelle che in precedenza non lo erano per presenza di opzioni obbligatorie

| Parrocchia S                                                        | Santo S                                                 | tefano Osnago - Oratorio Centro Pa                                            | arroc   | chial    | e Osna    | ago      |                       | 오 Altr     | i utenti $\zeta$ | 🔉 Install A             | App 🗘 Notifiche    | ႙ Giulia Redaelli ▼                 |  |
|---------------------------------------------------------------------|---------------------------------------------------------|-------------------------------------------------------------------------------|---------|----------|-----------|----------|-----------------------|------------|------------------|-------------------------|--------------------|-------------------------------------|--|
| <ul> <li>ᢙ Operatività</li> <li>Persone</li> <li>☆ Spazi</li> </ul> | Nome e Cognome                                          |                                                                               |         |          |           |          |                       |            |                  |                         |                    | edito istituzionale<br><b>1,00€</b> |  |
|                                                                     | <sup>Operatività</sup>                                  | Operatività \ Sedi \<br>Iscrizioni                                            |         |          |           |          |                       |            |                  |                         |                    |                                     |  |
|                                                                     | Inizio attività dal              Fine attività entro il |                                                                               |         |          |           |          |                       |            |                  |                         |                    |                                     |  |
|                                                                     | Qv                                                      | Go Actions ~                                                                  |         |          |           |          |                       |            | Deselezi         | ona <mark>t</mark> utto | Seleziona tut      | to Avanti 🕥 🚽                       |  |
|                                                                     | Tipologia                                               | Attività                                                                      | lscrivi | Rinuncia | Inizio ↑≞ | Fine     | Termine<br>Iscrizioni | Posti      | Prezzo<br>€      | Punti                   | Gr.Att.Alternative | Iscrizione                          |  |
|                                                                     | -                                                       | Sondaggio Oratorio Estivo '25 NON VALE COME ISCRIZIONE ALL'ORATORIO<br>ESTIVO |         |          | 09/04/25  | 26/04/25 | 26/04/25 22:00        | Illimitati | 0,00             | 0                       |                    | Da casa -<br>Singola                |  |
|                                                                     | ÷                                                       | PROVA OE                                                                      |         |          | 18/04/25  | 18/04/25 | 17/04/25 19:00        | Illimitati | 0,00             | 0                       |                    | Da casa -<br>Singola                |  |
|                                                                     | ×                                                       | VACANZE ESTIVE ELEMENTARI                                                     |         |          | 07/07/25  | 13/07/25 | 08/06/25 18:00        | 6          | 350,00           | 0                       |                    | In sede -<br>Singola                |  |
|                                                                     | ≫                                                       | VACANZE ESTIVE MEDIE                                                          |         |          | 13/07/25  | 19/07/25 | 08/06/25 17:00        | 4          | 350,00           | 0                       |                    | In sede -<br>Singola                |  |
|                                                                     | ≫≾                                                      | VACANZE ESTIVE .                                                              |         |          | 19/07/25  | 26/07/25 | 08/06/25 17:00        | 8          | 400,00           | 0                       |                    | Da casa -<br>Singola                |  |

Selezionare le attività a cui ci si vuole iscrivere

Cliccare su avanti

| Parrocchia S                                                      | Santo S             | tefano Osnago - Oratorio Cer                                                  | ntro Pa    | rrocchiale Osnago                                      |              |            | 风 Altri utenti        | 🗘 Install App 🛛 | 🗘 Notifiche   | Я Giulia Re           | edaelli 🔻        |
|-------------------------------------------------------------------|---------------------|-------------------------------------------------------------------------------|------------|--------------------------------------------------------|--------------|------------|-----------------------|-----------------|---------------|-----------------------|------------------|
| <ul><li>ᢙ Operatività</li><li>➡ Persone</li><li>☆ Spazi</li></ul> |                     | Nome e Cognome                                                                |            |                                                        |              |            |                       | (               |               | edito istituz<br>1,00 | cionale<br>€     |
|                                                                   | Operatività<br>Conf | Sedi \ Iscrizioni \<br>erma<br>Go Actions ~                                   |            |                                                        |              |            |                       | Ricarica con    | Paypal Ri     | icarica con Sa<br>nte | tispay<br>scrivi |
|                                                                   | Dettaglio           | Attività                                                                      | lscrivi ↓= | Segnalazione                                           | Inizio       | Fine       | Termine<br>Iscrizioni | Nr.Partecipant  | i Prezzo<br>€ | Iscrizione            | Not              |
|                                                                   | 1                   | PROVA OE                                                                      | Si         |                                                        | 18/04/2025   | 18/04/2025 | 17/04/2025            | 1               | 0,00          | Saldo                 |                  |
|                                                                   | /                   | Sondaggio Oratorio Estivo '25 NON VALE COME ISCRIZIONE<br>ALL'ORATORIO ESTIVO | No         | Opzione obbligatoria mancante                          | 09/04/2025   | 26/04/2025 | 26/04/2025            | 1               | 0,00          | Saldo                 |                  |
|                                                                   | /                   | VACANZE ESTIVE                                                                | No         | Credito non sufficiente per effettuare<br>l'iscrizione | 19/07/2025   | 26/07/2025 | 08/06/2025            | 1               | 100,00        | Acconto               |                  |
|                                                                   |                     |                                                                               | •          |                                                        |              |            |                       |                 | 100,00        |                       |                  |
|                                                                   |                     | $\backslash$                                                                  |            | $\backslash$                                           | <b>`</b>     |            |                       |                 |               | 1 -                   | 3 of 3           |
|                                                                   |                     |                                                                               | Credito ma | ancante: 99,00 €                                       | $\backslash$ |            |                       |                 |               |                       |                  |
|                                                                   |                     |                                                                               |            |                                                        |              | <b>\.</b>  |                       |                 | _             |                       |                  |

Nel caso di problemi per l'iscrizione ad un evento, viene evidenziato e indicata la segnalazione. In tal caso l'utente può entrare nel dettaglio dell'attività (matita) 🥕 e completare le informazioni mancanti.

Dall'esempio si vede che possiamo iscriverci subito all'attività prova O. E. (<mark>SI verde</mark>), non possiamo iscriverci al sondaggio per mancanza delle opzioni obbligatorie (NO rosso) e non possiamo iscriverci alla vacanza per mancanza di credito (NO rosso) COME ISCRIVERSI AL SONDAGGIO:

Cliccare sulla matita 🥠

Si aprirà la schermata dell'attività

| Descrizione        | Sondaggio Oratorio Estivo '25 NON VALE COME ISCRIZIONE<br>ALL'ORATORIO ESTIVO                                                                                                    |
|--------------------|----------------------------------------------------------------------------------------------------|
|                    | COMPILAZIONE OBBLIGATORIA PER LA PARTECIPAZIONE<br>ALL'ORATORIO ESTIVO 2024 - QUESTA ATTIVITA' NON E' VALIDA<br>COME ISCRIZIONE ALL'ORATORIO ESTIVO. Vi chiediamo gentilmente<br>di compilare tutti i campi (maglietta, bracciale, settimane/mensa) Le<br>date per le iscrizioni verranno comunicate in seguito. |
| Località           | Osnago                                                                                                    |
| Referente          | Don Alessandro                                                                                                    |
| Periodo            | Dal 09/04/2025 al 26/04/2025                                                                                                    |
| Termine iscrizione | 26/04/2025 22:00                                                                                                    |
| Quota iscrizione   | ,00 €                                                                                                    |

| Allegati               |   |
|------------------------|---|
| Togo o.e. 2025         | Ø |
| guida taglia magliette | Ø |

| maglietta: che taglia vuoi? (Obbligatoria)                        |   |
|-------------------------------------------------------------------|---|
| Taglia L                                                          | ~ |
| Desciedi il brassislatto di Cansano? (Obbligataris)               |   |
| Possieur il braccialetto di Sansoner (Obbligatoria)               |   |
| l'ho perso (nuovo braccialetto costo 5 €)                         | ~ |
| parteciperai alla 1° settimana dal 09/06 al 13/06? (Obbligatoria) |   |
| Si con la mensa                                                   | ~ |
| parteciperai alla 2° settimana dal 16/06 al 20/06? (Obbligatoria) |   |
| Si con la mensa                                                   | ~ |
| parteciperai alla 3° settimana dal 23/06 al 27/06? (Obbligatoria) |   |
| Si con la mensa                                                   | ~ |
| parteciperai alla 4° settimana dal 30/06 al 04/07? (Obbligatoria) |   |
| si senza mensa                                                    | ~ |
| parteciperai alla 5° settimana dal 01/09 al 05/09? (Obbligatoria) |   |
| no                                                                | ~ |
| Vuoi magliette supplementari? (Obbligatoria)                      |   |
| 2 (iscrizione + 1 supplementare - costo 5 €)                      | ~ |

| Conferma                                                 |        |
|----------------------------------------------------------|--------|
| Note                                                     |        |
| Nr. Partecipanti<br><b>1</b><br>Prezzo iscrizione<br>0 € | TEHNUL |

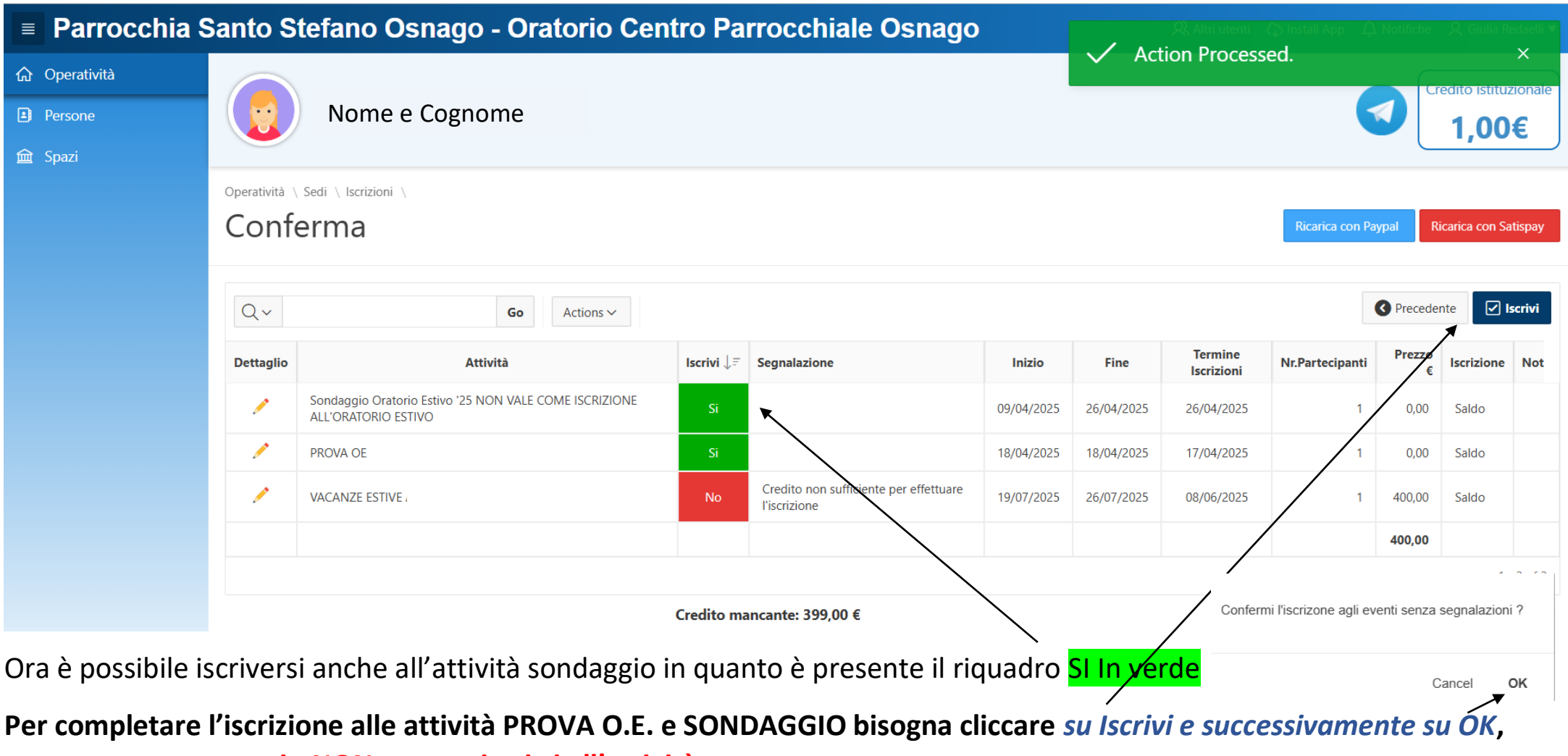

senza questo passaggio NON verrete iscritti all'attività

#### Nella pagina principale delle attività potete verificare l'avvenuta iscrizione (flag verde)

| Tipologia | Attività                                                                      | lscrivi | Rinuncia | Inizio ↑≞ | Fine     | Termine<br>Iscrizioni | Posti      | Prezzo<br>€ | Punti | Gr.Att.Alternative | Iscrizione           |
|-----------|-------------------------------------------------------------------------------|---------|----------|-----------|----------|-----------------------|------------|-------------|-------|--------------------|----------------------|
| A.        | Sondaggio Oratorio Estivo '25 NON VALE COME ISCRIZIONE ALL'ORATORIO<br>ESTIVO |         |          | 09/04/25  | 26/04/25 | 26/04/25 22:00        | Illimitati | 0,00        | 0     |                    | Da casa -<br>Singola |
| -         | PROVA OE                                                                      |         | <b>⊘</b> | 18/04/25  | 18/04/25 | 17/04/25 19:00        | Illimitati | 0,00        | 0     |                    | Da casa -<br>Singola |

### **ISCRIZIONE MULTIPLA ALLE ATTIVITA' con credito insufficiente**

Qualora il credito non è sufficiente per completare l'iscrizione, è possibile accedere alle modalità di ricarica on-line tra quelle attivate (seguire le istruzioni) prima di procedere all'iscrizione.

CON LE RICARICHE ONLINE SONO PREVISTE SPESE DI COMMISSIONE

| Parrocchia S                                                    | Santo Si               | tefano Osnago                                                                        | - Oratori  | o Centro Parrocchiale O                             | snago      |            | 였 Altri uten       | ti 🗘 Install App |                         | e 久 Giulia R                  | Redaelli 🔻     |
|-----------------------------------------------------------------|------------------------|--------------------------------------------------------------------------------------|------------|-----------------------------------------------------|------------|------------|--------------------|------------------|-------------------------|-------------------------------|----------------|
| <ul> <li>Operatività</li> <li>Persone</li> <li>Spazi</li> </ul> |                        | Nome e Cogno                                                                         | me         |                                                     |            |            |                    |                  |                         | Credito istitu<br><b>1,00</b> | ızionale<br>D€ |
|                                                                 | Operatività \<br>Confe | Operatività \ Sedi \ Iscrizioni \ Conferma Ricarica con Paypal Ricarica con Satispay |            |                                                     |            |            |                    |                  |                         |                               |                |
|                                                                 | Dettaglio              | Attività                                                                             | lscrivi ↓= | Segnalazione                                        | Inizio     | Fine       | Termine Iscrizioni | Nr.Partecipanti  | Prezzo €                | Iscrizione                    | Note           |
|                                                                 | /                      | VACANZE ESTIVE /                                                                     | No         | Credito non sufficiente per effettuare l'iscrizione | 19/07/2025 | 26/07/2025 | 08/06/2025         | 1                | 100,00<br><b>100,00</b> | Acconto                       |                |
|                                                                 |                        |                                                                                      |            |                                                     |            |            |                    |                  |                         | 1                             | - 1 of 1       |
|                                                                 |                        |                                                                                      |            | Credito mancante: 99,00 €                           |            |            |                    |                  |                         |                               |                |

In basso viene riportato il totale credito mancante che serve per effettuare l'iscrizione

| Parrocchia S                                                      | Santo Stefano Osnago - Oratorio Centro Parrocchiale Osnago                                                      | enti 🗘 Install App 🛕 Notifiche 🎗 Giulia Redaelli ▼ |
|-------------------------------------------------------------------|----------------------------------------------------------------------------------------------------|----------------------------------------------------|
| <ul><li>ᢙ Operatività</li><li>➡ Persone</li><li>☆ Spazi</li></ul> | Nome e Cognome                                                                                                  | Credito istituzionale<br>1,00€                     |
|                                                                   | Operatività \<br>Ricarica con Paypal                                                                            | Help 🕐                                             |
|                                                                   | Importo addebito                                                                                                | DNE                                                |
|                                                                   | Servizio realizzato e gestito da CEL (P.I. 00866280969) Copyright registrato sin dal 19 giugno 2009, Nr. 007240 | privacy & policy                                   |

Una volta effettuata la ricarica Sansone automaticamente vi riporterà sulla pagina d'iscrizione attività.

L'utente ora può entrare nel dettaglio dell'attività (matita) 🦯 e completare le informazioni mancanti.

#### Attività

Descrizione

VACANZE ESTIVE

VACANZE ESTIVE

| Località                         | Pragelato (To)               |                             |            | Compilare eventuali campi e cliccare su Saldo o Solo |
|----------------------------------|------------------------------|-----------------------------|------------|------------------------------------------------------|
| Referente                        | Don Alessandro               |                             |            | acconto/prenotazione                                 |
| Periodo                          | Dal 19/07/2025 al 26/07/2025 |                             |            |                                                      |
| Termine iscrizione               | 08/06/2025 17:00             |                             |            |                                                      |
| E' necessario essere             |                              |                             | /          |                                                      |
| Iscritti agli eventi             |                              |                             |            |                                                      |
| Presente nei gruppi              |                              |                             |            | Automaticamente Sansone vi invierà nella schermata   |
| Frequentare le classi            |                              | /                           | /          | principale                                           |
| In rosso i prerequisiti mancanti |                              |                             |            |                                                      |
| Conferma                         |                              |                             |            |                                                      |
| Note                             |                              |                             |            |                                                      |
|                                  |                              |                             |            |                                                      |
| Nr. Partecipanti                 |                              |                             |            |                                                      |
| 1                                |                              |                             |            |                                                      |
| Acconto                          | Prezzo iscrizione            |                             |            |                                                      |
| 100,0                            | 400,00                       | €                           |            |                                                      |
|                                  | Sald                         | Solo acconto/prenotazione 🗸 | CLICK HEAL |                                                      |

| ■ Parrocchia Santo Stefano Osnago - Oratorio Centro Parrocchiale Osnago                                                                                                    |                                               |                                                                       |             |                        |                       |            |                       |                 |             |            |                   |  |  |
|----------------------------------------------------------------------------------------------------|-----------------------------------------------|-----------------------------------------------------------------------|-------------|------------------------|-----------------------|------------|-----------------------|-----------------|-------------|------------|-------------------|--|--|
| <ul> <li>ᢙ Operatività</li> <li>Persone</li> <li>☆ Spazi</li> </ul>                                                                                                    |                                               | Nome e Cognome                                                        |             |                        |                       | ✓ Act      | ion Process           | ed.             | Cre         | 44,95      | ×<br>Ionale<br>S€ |  |  |
|                                                                                                    | Operatività \ Sedi \ Iscrizioni \<br>Conferma |                                                                       |             |                        |                       |            |                       |                 |             |            |                   |  |  |
|                                                                                                    | Q ~ Go Actions ~                              |                                                                       |             |                        |                       |            |                       |                 |             |            |                   |  |  |
|                                                                                                    | Dettaglio                                     | Attività                                                              | Iscrivi ↓≓  | Segnalazione           | Inizio                | Fine       | Termine<br>Iscrizioni | Nr.Partecipanti | Prezzo<br>€ | Iscrizione | Note              |  |  |
|                                                                                                    | 1                                             | Sondaggio Oratorio Estivo '25 NON VALE COME IS<br>ALL'ORATORIO ESTIVO | CRIZIONE Si |                        | 09/04/2025            | 26/04/2025 | 26/04/2025            | 1               | 0,00        | Saldo      |                   |  |  |
|                                                                                                    | /                                             | PROVA OE                                                              | Si          |                        | 18/04/2025            | 18/04/2025 | 17/04/2025            | 1               | 0,00        | Saldo      |                   |  |  |
|                                                                                                    | /                                             | VACANZE ESTIVE                                                        | Si          |                        | 07/07/2025            | 13/07/2025 | 08/06/2025            | 1               | 100,00      | Acconto    |                   |  |  |
| Ora è possibile iscriversi anche all'attività VACANZE ESTIVE in quanto è presente il riquadro SI In arancio<br>Per completare l'iscrizione all' attività bisogna cliccare su Iscrivi e successivamente su OK, senza questo passaggio NON |                                               |                                                                       |             |                        |                       |            |                       |                 |             |            |                   |  |  |
| <u>verrete iscritti all'attività</u>                                                                                                    |                                               |                                                                       |             |                        |                       |            |                       |                 |             |            |                   |  |  |
|                                                                                                    |                                               |                                                                       | Conter      | mi riscrizone agli eve | nti senza segnalazion |            |                       |                 |             |            |                   |  |  |
|                                                                                                    |                                               |                                                                       |             |                        | Cancel                | ок         |                       |                 |             |            |                   |  |  |

Controllate sempre nella schermata iniziale l'avvenuta iscrizione alle attività FLAG VERDE e FLAG ARANCIO ISCRIZIONI CON ACCONTO

|           |                                                                               |                  |           | /        |
|-----------|-------------------------------------------------------------------------------|------------------|-----------|----------|
| Tipologia | Attività                                                                      | Iscrivi Rinuncia | Inizio ↑≢ | Fine     |
| -M        | Sondaggio Oratorio Estivo '25 NON VALE COME ISCRIZIONE ALL'ORATORIO<br>ESTIVO |                  | 09/04/25  | 26/04/25 |
| -         | PROVA OE                                                                      |                  | 18/04/25  | 18/04/25 |
| *         | VACANZE ESTIVE                                                                |                  | 07/07/25  | 13/07/25 |